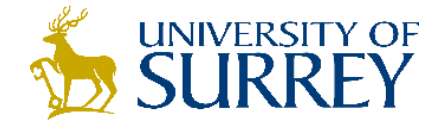

## SurreySearch: How to access a journal article

- 1. Sign into SurreySearch using your University username and password (centre of screen).
- 2. You can search for journal articles using the Search box. E.g. you want to find an article on the topic 'the benefits of exercise for young people' type in some keywords relevant to your topic e.g. Exercise, Youth, health
- 3. You can identify journal Articles by this icon:

|  | exercise       | youth health                                                                                                    |                                           | <b>x</b> /            |           | ρ     |                                |
|--|----------------|----------------------------------------------------------------------------------------------------|-------------------------------------------|-----------------------|-----------|-------|--------------------------------|
|  |                |                                                                                                    | Sign in to get complete results and to re | quest items   Sign in | X DISMISS |       |                                |
|  | 60,689 Results |                                                                                                    |                                           |                       |           |       | Refine my results              |
|  | 1              | ARTICLE<br>Research on Relationship be                                                                                                    | ship between Diet and Physical Exe        | rcise for             | "         | · ··· | Expand My Results              |
|  |                | Youth's Sub-health<br>Li, Zy; Shi, B; Zhang, K<br>International Journal Of Obesity, 2011 May, Vol.35 Suppl 2, pp.S43-S43[Peer Reviewed Journal] |                                           |                       |           |       | Sort by Relevance 🔻            |
|  |                |                                                                                                    |                                           |                       |           |       | Availability 🔨                 |
|  | 2              |                                                                                                    |                                           |                       |           |       | Peer-reviewed Journals (5,768) |

- 4. You can also limit your results to just search for Articles.
- 5. Use the 'Refine my Results' option, select the Resource Type, 'Articles'.

|                                                                                                    | ARTICLE Research on Relationship between Diet and Physical Exercise for Youth's Sub-health Li, Zy; Shi, B; Zhang, K International Journal Of Obesity, 2011 May, Vol.35 Suppl 2, pp.S43-S43[Peer Reviewed Journal] Ø Full text available[2] >                                                                                                    |                       | Refine my results      |   |     |                                                                                                   |
|----------------------------------------------------------------------------------------------------|----------------------------------------------------------------------------------------------------|-----------------------|------------------------|---|-----|---------------------------------------------------------------------------------------------------|
| 2                                                                                                    | ВООК<br>Fitness Measures and Health Outcomes in Youth<br>Medicine, Institute of. ; Institute of Medicine (U.S.) Committee on Fitness Measures and Health<br>Youth. Corporate Author Food and Nutrition Board; Committee on Fitness Measures and Health<br>Youth 1900<br>Ø Online access ▷ >                                                                                                    | 77<br>Outcon<br>Outco | ⊡<br>nes in<br>omes in | * |     | Availability A<br>Peer-reviewed Journals (5,768)<br>Full Text Online (7,050)<br>On the shelf (1)  |
| 3                                                                                                    | ARTICLE / multiple sources exist. see all<br><b>Vigorous physical activity and low-grade systemic inflammation in</b><br><b>adolescent boys and girls</b><br>Sabiston, Catherine M.; Castonguay, Andree ; Low, Nancy C. P. ; Barnett, Tracie ; Mathieu, Marie<br>Loughlin, Jennifer ; Lambert, Marie<br>International Journal of Pediatric Obesity, 2010, Vol.5(6), pp.509-515[Peer Reviewed Journal]<br>$\mathscr{O}$ Full text available $\boxtimes$ > | <b>77</b><br>-eve;(   | 0'                     | * | ••• | Creation Date A<br>From To<br>1800 2016 Refine<br>Resource Type                                   |
| 4<br>Frag Fricts<br>An AL IS of ENT<br>HEALTH AN<br>NURSING<br>NURSING<br>ALTHOUGH AND AND<br>ALTHOUGH AND AND<br>ALTHOUGH AND AND<br>ALTHOUGH AND AND<br>ALTHOUGH AND AND<br>ALTHOUGH AND AND AND<br>ALTHOUGH AND AND AND AND AND<br>ALTHOUGH AND AND AND AND AND AND AND AND AND AND | воок<br>Fast Facts on Adolescent Health for Nursing and Health<br>Professionals A Care Guide in a Nutshell<br>Herrman, Judith. 2014<br>& Online access⊠ >                                                                                                    | 77                    |                        | * | ••• | Articles (6,311)<br>Newspaper Articles (403)<br>Dissertations (233)<br>Reviews (46)<br>Books (24) |
| 5                                                                                                    | BOOK                                                                                                    | 77                    | M                      | 1 |     | Show More                                                                                         |

6. Once you find an article you want to read, check the record says 'Full text available'. Click on this tab.

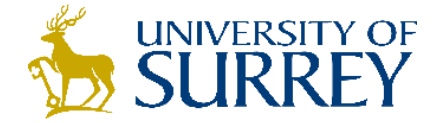

 In the box that appears you will see the link to the article or publisher and its availability. Sometimes there may be more than one supplier. Choose your preferred supplier (Remember to check the dates of our subscription! Many suppliers will provide access to different years).

Full text available at: Nature Available from 1997 volume: 21 issue: 1 Full text available at: Nature Free Available from 1997 volume: 21 issue: 1 Most recent 5 year(s) not available Authentication notes: Access not guaranteed by Nature

Full text available at: Proquest Central Available from 2000 Most recent 1 year(s) not available Authentication notes: Trial Full text available at: ProQuest SciTech Collection Available from 2000 Most recent 1 year(s) not available

8. Clicking on the link provided e.g. 'Full text available at:' will usually take you either directly to the article, to the article homepage, or the journal homepage, where you will be able to search for a link to view the article and view as an HTML or download as a PDF.